## **VR-Networld**

Wechsel des Sicherheitsmediums von HBCI-Schlüsseldatei auf HBCI-Chipkarte

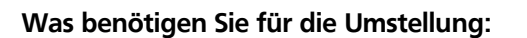

- eine aktuelle Version der VR-Networld Software
- einen HBCI-Chipkartenleser
- Ihre HBCI-Chipkarte (VR-NetWorld-Card)
- Den PIN-Brief zu Ihrer HBCI-Chipkarte

1. Chipkartenleser am Rechner anschließen.

ggf. Treiber installieren

2. VR-Networld starten / HBCI-Chipkartenleser einrichten

- gehen Sie zuerst oben auf das Volksbanksymbol und führen Sie vor der Änderung eine Datensicherung durch.

|                                 | Übersicht Bankverb |              |            |       |         |             |     |
|---------------------------------|--------------------|--------------|------------|-------|---------|-------------|-----|
|                                 | n Auswertunger     | n Stammdaten | Extras     | Hilfe | Bankve  | erbindungen |     |
| 🖶 Drucken                       | Sicherheitsmedium  | Neu          |            |       | -       |             |     |
| Druckvorschau                   | Sicherheitsprofil  | Löschen      |            |       | &       |             |     |
| 🔐 Druckwiederholung             |                    | Details      | entsperren | Banke | nfusion |             |     |
| Z Drucker einrichten            | seln               | Bearbeiten   |            | Assis | tenten  |             |     |
| 🚽 Sichern                       | ×                  | ,<br>        |            |       |         |             |     |
| 🗁 Rücksichern                   |                    | 1            |            |       |         |             |     |
| 🚰 Import Aufträge               |                    | Bezeichnung  |            |       | A       |             | BLZ |
| 🕌 Import Umsätze (MT940/camt)   |                    |              |            |       |         | 20190003    |     |
| 🚰 Export                        |                    |              |            |       |         |             |     |
| 🔁 SEPA- oder DTA-Datei anzeigen |                    |              |            |       |         |             |     |
| 🖄 DTA-Datei prüfen              |                    |              |            |       |         |             |     |
| 🞼 Archivieren                   |                    |              |            |       |         |             |     |
| September 2015                  |                    |              |            |       |         |             |     |
| X Beenden                       |                    |              |            |       |         |             |     |
|                                 |                    |              |            |       |         |             |     |
|                                 |                    |              |            |       |         |             |     |

- danach melden Sie sich bitte neu in der Software an.

- Sie gelangen in die Kontenübersicht.

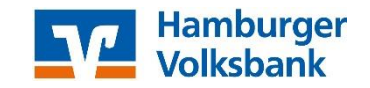

|                                                               |                                                                                                    |                                                                               | VR-NetWor               |
|---------------------------------------------------------------|----------------------------------------------------------------------------------------------------|-------------------------------------------------------------------------------|-------------------------|
| Startseite Transaktionen Auswei                               | tungen Stammdaten Extras Hilfe                                                                                                    |                                                                               |                         |
| Einstellunger<br>bearbeiten<br>Chipkartenleser<br>daten (BPD) | defaille<br>HBCI<br>HBCI                                                                                                    | Programmaktualisierung VR-NetWorld<br>Software                                | Chipkarte<br>entsperren |
| Einstellungen                                                 | Ansicht                                                                                                    | Online                                                                        | Werkzeuge               |
| Kartenle                                                      | Folgende Kartenleser sind auf Ihrem Rechner installiert und eingerichtet:          Reiner SCT cybex/Jack one USB 1 (PC/SC-Secoder) (wird verwendet)         Folgende TAN-Generatoren sind auf Ihrem Rechner installiert und eingerichtet         REINER SCT cybex/Jack one USB 1 (PC/SC-Secoder) (wird verwendet)         Folgende TAN-Generatoren sind auf Ihrem Rechner installiert und eingerichtet         REINER SCT cybex/Jack one USB 1 (PC/SC-Secoder)         Schließen | Katenleser verwenden<br>TAN-Generator verwenden<br>TAN-Generator deaktivieren |                         |

- Gehen Sie jetzt auf den Punkt "Extra" und dort auf den Punkt "HBCI-Chipkartenleser"
- Dort taucht der angeschlossene Chipkartenleser auf
- Jetzt wird der verwendet HBCI-Chipkartenleser ausgewählt und mit "Kartenleser verwenden" bestätigt. Danach das Fenster schließen.
- 3. Menü: Stammdaten Bankverbindung

|          | 2 🗷 🖶 🖉            | i, 22 v     | Übersicht Bankverbir                              | ndungen - VR-NetWo          | rld Software                             | Bankv        | erbindungen     |                           |          |            |           |           |       |
|----------|--------------------|-------------|---------------------------------------------------|-----------------------------|------------------------------------------|--------------|-----------------|---------------------------|----------|------------|-----------|-----------|-------|
|          | Startseite         | Transakt    | ionen Auswertungen                                | Stammdaten                  | Extras Hilfe                             | Bankv        | erbindungen     |                           |          |            |           |           |       |
| Ums      | atzkategorien Lasi | tschriftman | 🗟 Eigene Auswahlre<br>🚳 Regeln für autom.<br>date | geln 📰<br>Kategorisierung 👔 | Zahlungsempf./Zah<br>Gläubiger-Identifik | ler<br>ation | ankverbindungen | 🧖 Benutzer<br>📕 Mandanten | Daten    | bestände   |           |           |       |
|          |                    |             | auftragsvorlagen                                  |                             |                                          |              |                 | Konten 🦉                  |          |            |           |           |       |
|          |                    |             | Aktueller Manda                                   | nt                          |                                          |              | Aktueller Date  | enbestand                 | Alle Dat | enbestände |           |           |       |
| Na       | Kontenübersi       | cht Üt      | persicht Bankverbindungen                         | ×                           |                                          |              |                 |                           |          |            |           |           |       |
| shrichte | Quelle             | e 2         |                                                   | Bezeichnung                 |                                          | <u>~</u>     | ,               | BLZ                       | A        |            |           | Kreditins | stitu |
| ä        |                    |             | Pin Hamvoba                                       |                             |                                          |              | 20190003        |                           |          | Hamburger  | /olksbank |           |       |

- in der Software wird zum Wechsel der Punkt "Stammdaten" ausgewählt, dort gibt es den Unterpunkt "Bankverbindungen". Somit gelangt man in die Übersicht der hinterlegten Bankverbindungen.

| <b>1</b> 2 8 1            | h 16, 88 +    | Übersicht Bankvert                                                                                                    | oindungen - VR-NetW                                                                             | orld Software | Bankv                       |             |    |
|---------------------------|---------------|----------------------------------------------------------------------------------------------------|-------------------------------------------------------------------------------------------------|---------------|-----------------------------|-------------|----|
| Startseit                 | e Transakti   | onen Auswertunge                                                                                                    | n Stammdaten                                                                                    | Extras        | Hilfe Bankv                 | erbindungen |    |
| Synchronisieren<br>Senden | TAN-Verfahren | Sicherheitsmedium                                                                                                    | Details<br>Details<br>Details<br>Details<br>Details<br>Details<br>Details<br>Details<br>Details | e entsperren  | Bankenfusion<br>Assistenten |             |    |
| achricht                  | uelle 🖉       |                                                                                                    | Bezeichnung                                                                                     |               | Z                           |             | BL |
|                           |               | Din Hamunha<br>Neu<br>Bankverbindung und<br>Bearbeiten<br>Synchronisieren<br>Neues Konto<br>TAN Verfahren wechs<br>Sicherheitsprofil wech<br>Sicherheitsprofil wech<br>Sicherheitsmedium w<br>Ini-Brief drucken<br>Löschen<br>Direkthilfe<br>AppMenū | Konto neu<br>seln<br>nseln<br>rechseln                                                          |               |                             | 20190003    |    |

- jetzt einen Rechtsklick auf die Zeile mit der Bankverbindung tätigen.

- es geht ein neues Menü auf, in dem Menü bitte den Punkt "Sicherheitsmedium wechseln" auswählen.

|          | 2 🗷 🖨 🖸             | 87 ÷       | Übersicht Bankverbindung                                                                                                    | gen - VR-NetWo                                                        | orld Softwa                                          | ire                                                           |                                            | rbindungen               |            |       |                |
|----------|---------------------|------------|----------------------------------------------------------------------------------------------------|-----------------------------------------------------------------------|------------------------------------------------------|---------------------------------------------------------------|--------------------------------------------|--------------------------|------------|-------|----------------|
|          | Startseite          | Transakti  | onen Auswertungen S                                                                                                    | Stammdaten                                                            | Extras                                               | Hilfe                                                         | Bankve                                     | rbindungen               |            |       |                |
| Umsa     | itzkategorien Lasts | chriftmanc | <ul> <li>Eigene Auswahlregeln</li> <li>Regeln für autom. Kateg</li> <li>Auftragsvorlagen</li> </ul>                                            | gorisierung 👔                                                         | Zahlungse<br>Gläubiger                               | empf./Zahle<br>-Identifikati                                  | r<br>ion<br>Bar                            | nkverbindunger           | Benutzer   | Daten | abestände      |
| Na       | Kontenübersic       | nt Üb      | ersicht Bankverbindungen x                                                                                                    |                                                                       |                                                      |                                                               | 11                                         | ARticler Du              | (choestand |       | enoestandej    |
| chrichte | Quelle              | A          | I                                                                                                    | Bezeichnung                                                           |                                                      |                                                               | ~                                          |                          | BLZ        | Ā     |                |
| ne       | e 💼<br>Pintan       |            | Pin Hamvoba                                                                                                    |                                                                       |                                                      |                                                               |                                            | 20190003                 |            |       | Hamburger Volk |
|          |                     |            | Sicherheitsmedium wirklich a<br>Beim Austausch<br>ungültig werden.<br>Alle Änderungen<br>und der Bankverl<br>zugewiesen.<br>Wollen Sie wirklic | des Sicherheit:<br>an der aktuell<br>bindung wird o<br>ch das Sicherh | smediums<br>len Bankver<br>ein anderes<br>eitsmediun | kann die Bi<br>rbindung w<br>Sicherheit:<br>n austausch<br>Ja | ankverbin<br>verden ver<br>smedium<br>hen? | idung<br>rworfen<br>Nein |            |       |                |

- anschließend erscheint folgendes Fenster.
- die angezeigte Meldung kann mit "Ja" bestätigt werden.

## 4. Neues Sicherheitsmedium einrichten

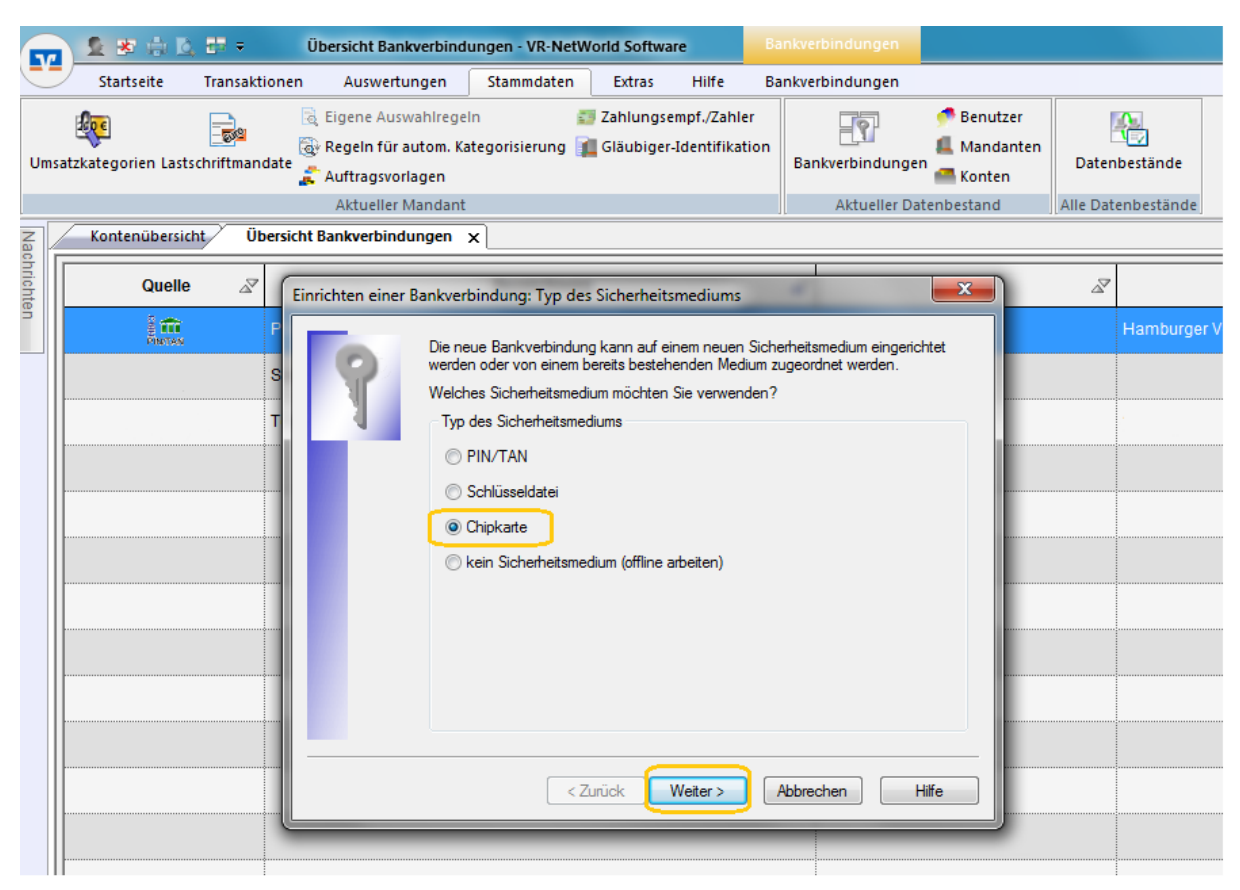

- an dieser Stelle bitte die HBCI-Chipkarte in den Chipkartenleser einlegen.

- im angezeigten Fenster den Punkt "Chipkarte" auswählen und auf "Weiter" klicken.

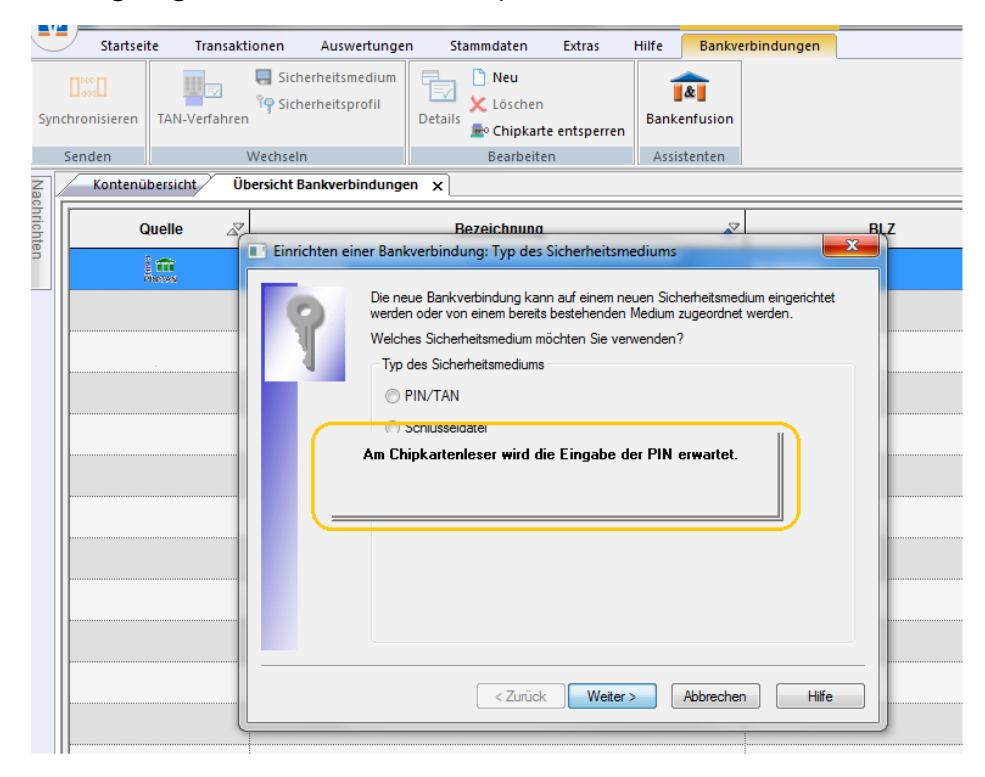

- Anschließend schauen Sie bitte auf das Display des Lesers - hier werden Sie zur Eingabe der PIN zur HBCI-Chipkarte aufgefordert.

- Geben Sie die PIN auf der Tastatur des Lesers ein und drücken anschließend die OK-Taste.

(Dies ist zukünftig das Vorgehen, wenn Sie zur Eingabe der PIN für die HBCI-Chipkarte aufgefordert werden!)

- Das Programm liest jetzt den Datensatz aus der Chipkarte aus und zeigt Ihnen in einem

neuen Fenster "Datensatz von Sicherheitsdatei/Chipkarte gelesen" das Ergebnis an.

- Das Feld Bankleitzahl sollte mit 20190003 und das Feld Benutzerkennung mit 6729.... gefüllt sein.

| Startseite Transaktionen Auswe<br>Startseite Transaktionen Auswe<br>Sicherheitspr<br>TAN-Verfahren Sicherheitspr                                                                                                    | edium<br>rofil     | Stammda<br>Details | ten Extras<br>u<br>schen<br>ipkarte entsperren | Hilfe<br>Banke | Bankverbindungen |
|----------------------------------------------------------------------------------------------------|--------------------|--------------------|------------------------------------------------|----------------|------------------|
| Senden Wechseln                                                                                                    |                    | Bea                | rbeiten                                        | Assis          | tenten           |
| Quelle         Einrichten einer Ba           Image: State State Stat | ankverbi<br>Wählen | n x                | rbindung wählen<br>icherheitsmedium ent        | haltenen       | Bankverbindungen |
|                                                                                                    |                    | Kennung            | Bankleitzahl<br>Filiale                        | Dienst         | Adresse          |
|                                                                                                    | V 67               | 7292002120022      | 20190003<br>Hamburger Volksb                   | TCP/IP         | hbci.gad.de      |
|                                                                                                    |                    | /erfügbar>         |                                                |                |                  |
|                                                                                                    |                    |                    |                                                |                |                  |
|                                                                                                    |                    |                    |                                                |                |                  |

- Der Chipkartenleser hat jetzt den Schlüssel auf der Karte ausgelesen. Das Fenster können sie mit "Weiter" bestätigen.

| Startseite T    | ransaktionen Auswertung Gicherheitsmedium Gicherheitsprofil erfahren Wechseln | en Stammdat                                                                                                    | en Extras<br>u<br>schen<br>ipkarte entsperren<br>rbeiten                                               | Hilfe Bankv       | erbindungen    |   |
|-----------------|-------------------------------------------------------------------------------|----------------------------------------------------------------------------------------------------|----------------------------------------------------------------------------------------------------|-------------------|----------------|---|
| Kontenübersicht | Übersicht Bankverbindung                                                      | jen x                                                                                                    |                                                                                                    |                   |                |   |
| Quelle          | Einrichten einer Bankver                                                      | bindung: Angabe                                                                                                    | en zur Bankverbindu                                                                                    | ung               |                | X |
| Partax          | Hierk Kontr                                                                   | önnen Sie die Infon<br>ollieren und bei Bed<br>erheitsmediumdater<br>Bankleitzahl<br>Kreditinstitut<br>Benutzerkennung<br>URL/IP-Adresse | mationen aus Ihrem Si<br>af auch ändem.<br>20190003<br>Hamburger Volksbank<br>672920021<br>hbci.gad.de | cherheitsmedium i | v Umaehuna     |   |
|                 |                                                                               | Komm. Dienst<br>Schlüsselstatus<br>Kunden-ID                                                                                             | TCP/IP<br>synchronisiert (7, 7, 2                                                                      | )                 | V              |   |
|                 | L                                                                             | <2                                                                                                    | urück Weiter >                                                                                         | Abbrecher         | Andem<br>Hilfe |   |

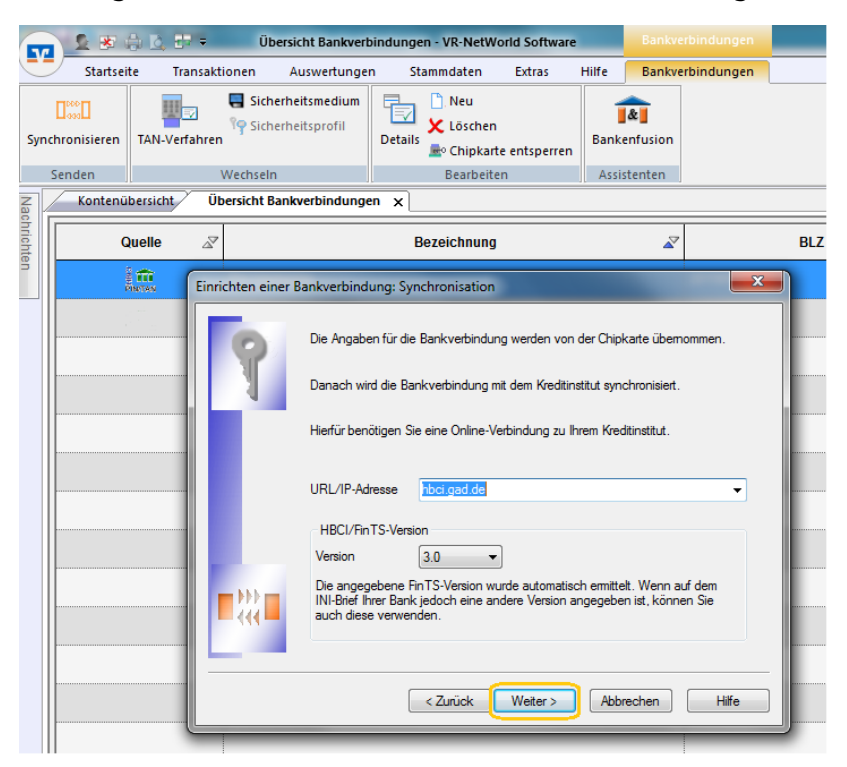

- das folgende Fenster können sie einfach mit "Weiter" bestätigen.

- auch das nächste Fenster kann ohne Änderungen mit "Weiter" bestätigt werden.

| ) <u>(8</u> , 27 =                        | Übersicht Bankvert                                                                               | oindungen - VR-NetWorld Software                                                                                                    | Bankve                                                                                                    |                                                                                                    |                                                                                                    |                                                                                                    |
|-------------------------------------------|--------------------------------------------------------------------------------------------------|----------------------------------------------------------------------------------------------------|----------------------------------------------------------------------------------------------------|----------------------------------------------------------------------------------------------------|----------------------------------------------------------------------------------------------------|----------------------------------------------------------------------------------------------------|
| e Transakti                               | ionen Auswertunge                                                                                | n Stammdaten Extras                                                                                                    | Hilfe Bankve                                                                                                    | rbindungen                                                                                                    |                                                                                                    |                                                                                                    |
| TAN-Verfahren                             | Sicherheitsmedium                                                                                | Details                                                                                                    | Bankenfusion                                                                                                    |                                                                                                    |                                                                                                    |                                                                                                    |
| ersicht Üb                                | ersicht Bankverbindunge                                                                          | en x                                                                                                    | ,                                                                                                    |                                                                                                    |                                                                                                    |                                                                                                    |
| ielle 🖉                                   |                                                                                                  | Bezeichnung                                                                                                    | <b>A</b> 7                                                                                                    |                                                                                                    | BLZ                                                                                                    |                                                                                                    |
| Einrie                                    | chten einer Bankverbind                                                                          | ung: Synchronisation                                                                                                    |                                                                                                    | X                                                                                                    |                                                                                                    |                                                                                                    |
| onen zum Sen                              | devorgang                                                                                        |                                                                                                    |                                                                                                    |                                                                                                    |                                                                                                    |                                                                                                    |
| bestätigen -<br>tallo Sarph<br>2019 11444 | Sollen die folgenden Au<br>Ausführen des folgend<br>Bankverbindung >Pin h<br>Bankverbindung sync | iträge ausgeführt werden?<br>an Auftrages mit dem HBCI/FinTS-Verfa<br>Hamvoba< bei Hamburger Volksbank (B<br>hronisieren                                                                                                    | hren:<br>LZ 20190003)<br>Ubrechen                                                                                                    |                                                                                                    | Hife                                                                                                    | · ·                                                                                                    |
|                                           | Enriconen zum Sen                                                                                | Cubersicht Bankvertinge      Transaktionen Auswertunge      Sicherheitsmedium     Sicherheitsprofil      TAN-Verfahren      Wechseln  ersicht     Übersicht Bankverbindunge  ersich     Cubersicht Bankverbindunge  ersich     Sollen die folgenden Au  Ausführen des folgenden Bankverbindung sync  bestatigen tallo Sagafi 20 1 14 44 | Ubersicht Bankverbindungen - VR-NetWorld Software         Transaktionen       Auswertungen       Stammdaten       Extras         Sicherheitsmedium       Sicherheitsmedium       Neu       Neu         TAN-Verfahren       Sicherheitsprofil       Neu       Eschen         Wechseln       Bearbeiten       Bearbeiten         ersicht       Übersicht Bankverbindungen x       Bezeichnung         elle       Sollen die folgenden Aufträge ausgeführt werden?         Ausführen des folgenden Aufträges mit dem HBCI/FinTS-Verfa         Barkverbindung synchronisieren       Barkverbindung synchronisieren | Constant Constant Constan | Constraints     Constraints     Constrain | Image: State       Obersicht Bankverbindungen - VR-NetWorld Software       Bankverbindungen         Image: Transaktionen Auswertungen Stammdaten Extras Hilfe Bankverbindungen       Image: State       Neu         Image: State       State       Image: State       Image: State         TAN-Verfahren       State       Details       Chipkarte entsperen       Bankverbindungen         TAN-Verfahren       Wechseln       Eastbeiten       Assistenten         essidht       Übersicht Bankverbindungen x       Image: Synchronisation       Image: Synchronisation         eelle       Ø       Bezeichnung       Image: Synchronisation       Image: Solien die folgenden Aufträge ausgeführt werden?         Ausführen des folgenden Aufträge ausgeführt werden?       Ausführen des folgenden Aufträge ausgeführt werden?       Image: Solien die folgenden Aufträge ausgeführt werden?         Bankverbindung >Pin Hamvoback bei Hamburger Volksbank. (BLZ 20190003)       Bankverbindung synchronisieren       Image: Solien die Solien die Solien die Solien         Image: Solien die Solien die Sol |

- im nächsten Schritt wird die Bankverbindung synchronisiert. Dazu bitte im Fenster auf

"Ausführen" klicken.

|           | 2 8          | a 2. E     | 🗧 Übers          | icht Bankverbi                                                                                                    | ndungen - VR-NetW                                                                                                    | orld Software                                                                                      | Bankve                                                                                                    | rbindungen |                 |                                               |                                                                                                    |   |
|-----------|--------------|------------|------------------|----------------------------------------------------------------------------------------------------|----------------------------------------------------------------------------------------------------|----------------------------------------------------------------------------------------------------|----------------------------------------------------------------------------------------------------|------------|-----------------|-----------------------------------------------|----------------------------------------------------------------------------------------------------|---|
|           | Startsei     | te Tra     | ansaktionen      | Auswertungen                                                                                                    | Stammdaten                                                                                                    | Extras Hi                                                                                          | ilfe Bankve                                                                                                    | rbindungen |                 |                                               |                                                                                                    |   |
| Syn       | chronisieren | TAN-Ver    | Sicherh          | eitsmedium<br>eitsprofil                                                                                           | Details                                                                                                    | te entsperren                                                                                      | Bankenfusion                                                                                                    |            |                 |                                               |                                                                                                    |   |
|           | Kontenü      | bersicht./ | Übersicht Ban    | kverbindunger                                                                                                    | x                                                                                                    |                                                                                                    | Assistenten                                                                                                    |            |                 |                                               |                                                                                                    | _ |
| achrichte | 6            | Quelle     | Z                |                                                                                                    | Bezeichnung                                                                                                    |                                                                                                    |                                                                                                    |            | BLZ             | à                                             | Kreditinstitut                                                                                                    | = |
| ă         |              |            | Einrichten einer | Bankverbindu                                                                                                    | ng: Synchronisation                                                                                                    |                                                                                                    |                                                                                                    | ×          | D               |                                               |                                                                                                    |   |
|           |              |            |                  | Die Angaben<br>Danach wird<br>Hierfür benöt<br>URL/IP-Adre<br>HBCI/FinT<br>Version<br>Die angege<br>INI-Binef fina | für de Bankverbindur<br>die Bankverbindung n<br>igen Sie eine Online-V<br>sse Inbol ged de<br>S-Version<br>3.0 • •<br>bene Fank Zed-reinen ar<br>renvenden. | ng werden von de ng werden von de ethindung zu liver i dem Kreditinstit dere version ang Weter > ( | r Chipkate übem<br>ut synchronisiert.<br>n Kredtinstitut.<br>emittelt. Wenn au<br>episten ist, könne<br>Abbrechen | ormen.     | führung führung | Details<br>Barkverbi<br>Bark<br>Bark<br>Es wi | nduna swochronisieren IP:n Harvobal<br>:tWorld Software: Hinweis: Sicherheitsmedium erforderlich<br>verbindung > Pin Harvoba: (Hamburger Voksbark, 20190003)<br>rd die entsprechende Chipkarte benöligt.<br><u>Weter</u> <u>debrechen</u><br><u>Ausführung abbrechen</u> |   |

- die Software erinnert sie bei allen Vorgängen auch immer daran, die Chipkarte in den Chipkartenleser einzulegen. Sie können die Meldung mit "Weiter" bestätigen.

| U V    |              |                   |             |                                   |                                                       |                                            |                                           |                          |               |                                  |                                                                       |                                                                                                    |   |
|--------|--------------|-------------------|-------------|-----------------------------------|-------------------------------------------------------|--------------------------------------------|-------------------------------------------|--------------------------|---------------|----------------------------------|-----------------------------------------------------------------------|----------------------------------------------------------------------------------------------------|---|
|        | Starts       | eite Tra          | ansaktionen | Auswertunge                       | n Stammda                                             | aten Extras                                | Hilfe Ba                                  | ankverbing               | lungen        |                                  |                                                                       |                                                                                                    |   |
| Syn    | chronisieren | TAN-Ver           | Sich        | erheitsmedium<br>erheitsprofil    | Details                                               | leu<br>öschen<br>hipkarte entsperre        | en Arristante                             | ion                      |               |                                  |                                                                       |                                                                                                    |   |
|        | Senden       | an an an an a'    | weensen     |                                   | , De                                                  | arbeiten                                   | Assistente                                | en                       |               |                                  |                                                                       |                                                                                                    |   |
| Vact   | Konten       | ubersicht         | UDersicht B | ankverbindunge                    | en x                                                  |                                            |                                           |                          |               |                                  |                                                                       |                                                                                                    |   |
| richte |              | Quelle            | Z           |                                   | Bezeicl                                               | hnung                                      |                                           | ~                        |               | BLZ                              | à                                                                     | ∠7 Kreditinstitut                                                                                              |   |
| >      |              | i de<br>Chipterte | Einrichte   | en einer Bankver                  | rbindung: Syncł                                       | hronisation                                |                                           |                          | ×             | ]                                |                                                                       | Hamburger Volksbank                                                                                            |   |
|        |              |                   | 9           | Die Angab<br>Danach w             | oen für die Bankv<br>vird die Bankverbi               | verbindung werden<br>indung mit dem Kre    | von der Chipkarte<br>ditinstitut synchror | ubernomm                 | en.           |                                  |                                                                       |                                                                                                    |   |
|        |              |                   |             |                                   |                                                       |                                            |                                           |                          | Auftragsausfi | ührung                           |                                                                       |                                                                                                    |   |
|        |              |                   | 7           | Hierfür bei                       | nötigen Sie eine (                                    | Online-Verbindung :                        | zu Ihrem Kreditinst                       | titut.                   | ¥             | Auft                             | äge Details<br>Bankum                                                 | 100%                                                                                                    | _ |
|        |              |                   |             | URL/IP-A                          | dresse hbci.g                                         | gad.de                                     |                                           |                          | Ť.            |                                  | Dankvei                                                               | reionioung synchioniseren (Fini Hainvoba)                                                                      |   |
|        |              |                   |             | HBCI/Fi<br>Version                | nTS-Version<br>3.0                                    | •                                          |                                           |                          |               |                                  |                                                                       |                                                                                                    |   |
|        |              |                   |             | Die ange<br>INI-Brief<br>auch die | gebene FinTS-Ve<br>Ihrer Bank jedoch<br>se verwenden. | ersion wurde autom<br>h eine andere Versie | natisch ermittelt. W<br>on angegeben ist, | /enn auf c<br>, können 3 |               |                                  | A                                                                     | Am Chipkartenleser wird die Eingabe der PIN erwartet.                                                          |   |
|        |              |                   |             |                                   |                                                       |                                            |                                           |                          |               |                                  |                                                                       |                                                                                                    |   |
|        |              |                   |             |                                   | < Zur                                                 | rück Weiter >                              | Abbreche                                  | en [                     |               | Ausfü<br>Pin H<br>Verari<br>Am D | hren der HBCI/<br>amvoba: Synch<br>beite Rückmeld<br>hinkartenleser v | D/FinTS-Authäge<br>chronisiese Bankvetbindung⇒>Pin Hanvobac<<br>Jokungen<br>vurd die Finzahar der PIN erwartet |   |
|        |              |                   |             |                                   |                                                       |                                            |                                           |                          |               |                                  |                                                                       |                                                                                                    | - |
|        |              |                   |             |                                   |                                                       |                                            |                                           |                          |               | ,                                |                                                                       | Ausführung abbrechen                                                                                           |   |
|        |              |                   |             |                                   |                                                       |                                            |                                           |                          |               |                                  |                                                                       |                                                                                                    |   |

- Sie werden jetzt wieder aufgefordert ihre PIN am Chipkartenleser einzugeben. Das kann ggfs. Öfters verlangt werden.

| G    | 2.80                   |              | Übersicht Bankverl                                    | oindungen - VR-NetWorld Software | - Cardon        |           |             |                                                                                     | and the second second second second second second second second second second second second second second second                                                                                                    |   | and the owner of the owner of the owner of the owner of the owner of the owner of the owner of the owner of the |    |                      |
|------|------------------------|--------------|-------------------------------------------------------|----------------------------------|-----------------|-----------|-------------|-------------------------------------------------------------------------------------|----------------------------------------------------------------------------------------------------|---|----------------------------------------------------------------------------------------------------|----|----------------------|
| 0    | Startseit              | e Transai    | tionen Auswertunge                                    | n Stammdaten Extras              | Hilfe Bankver   | bindungen |             |                                                                                     |                                                                                                    |   |                                                                                                    | Re | gistrierung/Lizenzir |
| Syn  | Chronisieren<br>Senden | TAN-Verfahre | Sicherheitsmedium<br>Ty Sicherheitsprofil<br>Nechoaln | Details Chipkarte entsperren     | Bankenfusion    |           |             |                                                                                     |                                                                                                    |   |                                                                                                    |    |                      |
| Z    | Kontenüb               | ersicht (    | bersicht Bankverbindunge                              | an x                             | C. Strategy and |           |             |                                                                                     |                                                                                                    |   |                                                                                                    |    |                      |
| ache | <b></b>                |              | 1                                                     |                                  |                 |           | 2.000524    |                                                                                     |                                                                                                    |   |                                                                                                    |    | 55017.05             |
| chte | Q                      | selle a      |                                                       | Bezeichnung                      | 2               |           | BLZ         | 2                                                                                   | Kreditinstitut                                                                                                    | 2 | Verfahren                                                                                                    | 2  | Status               |
| 2    | 192                    |              |                                                       |                                  |                 |           |             |                                                                                     |                                                                                                    |   |                                                                                                    |    |                      |
|      |                        |              |                                                       |                                  |                 | Auftrar V | -NetWorld S | oftware: Konte<br>Berk vebindu<br>Bei det letter<br>Stan und veri<br>Antegen<br>V 2 | nneninger. Ruschfreger<br>nyr. Pier Hannolde<br>Monthagen Jahl Her Ber Anna Konten ganeddel.<br>Semakter dener Hankon der With Herl viel Schware für Starangendelet werden vollen<br>Kontekenmer Kontekent<br>Startskenmer |   |                                                                                                    |    |                      |
|      |                        |              |                                                       |                                  |                 |           | _           | in der Benutz<br>auswählen, n<br>gewähren                                           | normalugs bione Tip, entoentoeth findin soaagend. Gir John die Saipter inde<br>oblingtich bibliesen. Oor larene Sa auto andere Steuzen den Zugit al die formen<br>Weden                                                    |   |                                                                                                    |    |                      |

- Jetzt meldet die Software ggfs. Neue Konten zurück, für die Sie bei uns in der Bank freigeschaltet sind. Sie können jetzt selbstständig auswählen, welche Konten Sie in der Software sehen möchten.
- Bestehende Konten werden nicht angezeigt.
- anschließend bestätigen Sie Ihre Auswahl über den Punkt "Weiter".

| 6       | 2 8 1                    | 10, 27 =     | Übersicht Bankverb                                              | indungen - VR-NetWorld Software  | Bankve                      | rbindungen  |                            |                               |                                                          |               |   |             |                       |
|---------|--------------------------|--------------|-----------------------------------------------------------------|----------------------------------|-----------------------------|-------------|----------------------------|-------------------------------|----------------------------------------------------------|---------------|---|-------------|-----------------------|
| -       | Startseit                | e Transak    | tionen Auswertunger                                             | n Stammdaten Extras              | Hilfe Bankve                | rbindungen  |                            |                               |                                                          |               |   |             | Registrierung/Lizenzi |
| Syr     | Contronisieren<br>Senden | TAN-Verfahre | Sicherheitsmedium<br><sup>9</sup> Sicherheitsprofil<br>Wechseln | Details<br>Details<br>Bearbeiten | Bankenfusion<br>Assistenten |             |                            |                               |                                                          |               |   |             |                       |
| Nac     | Kontenüt                 | persicht 0   | bersicht Bankverbindunge                                        | n x                              |                             |             |                            |                               |                                                          |               |   |             |                       |
| hrichte | Q                        | uelle 🖉      |                                                                 | Bezeichnung                      | ~                           |             | BLZ                        | Z                             | P                                                        | reditinstitut | 2 | Verfahren 🖉 | Status                |
| 'n      | Oner                     | ffi<br>para  |                                                                 |                                  |                             |             |                            |                               |                                                          |               |   |             |                       |
|         |                          |              |                                                                 |                                  |                             |             |                            |                               |                                                          |               |   |             |                       |
|         |                          |              |                                                                 |                                  |                             |             |                            |                               |                                                          |               |   |             |                       |
|         |                          |              |                                                                 |                                  |                             | Auftragsaus | führung                    | -                             | whether the part of the second second                    |               |   |             |                       |
|         |                          |              |                                                                 |                                  |                             |             | Aufträge                   | Datala                        |                                                          |               |   |             |                       |
|         |                          |              |                                                                 |                                  |                             | 44          | ✓                          | Bankverbin                    | ndung synchronisieren (Pin Harrwoba)                     |               | - |             |                       |
|         |                          |              |                                                                 |                                  |                             |             |                            |                               |                                                          |               |   |             |                       |
|         |                          |              | -                                                               |                                  |                             |             |                            |                               |                                                          |               |   |             |                       |
|         |                          |              | -                                                               |                                  |                             |             |                            |                               |                                                          |               |   |             |                       |
|         |                          |              |                                                                 |                                  |                             |             |                            |                               |                                                          |               |   |             |                       |
|         |                          |              | -                                                               |                                  |                             |             |                            |                               |                                                          |               |   |             |                       |
|         |                          |              |                                                                 |                                  |                             |             | Rückmelde                  | ungen der Ba                  | ank werden verarbeitet                                   |               |   |             |                       |
|         |                          |              |                                                                 |                                  |                             |             | Institut mel<br>Der Vorgan | ldet neues Ko<br>ng wurde abg | onto (Kontokorrent) mit KontoNr. 2660229<br>geschlossen. |               |   |             |                       |
|         |                          |              |                                                                 |                                  |                             |             | Sie könner                 | n jetzt das Sic               | cherheitsmedium entfernen.                               | • •           |   |             |                       |
|         |                          |              |                                                                 |                                  |                             |             |                            |                               | Fenster schließen                                        | )             |   |             |                       |
|         |                          |              |                                                                 |                                  |                             |             |                            |                               |                                                          |               |   |             |                       |
|         |                          |              |                                                                 |                                  |                             |             |                            |                               |                                                          |               |   |             |                       |

- wichtig ist die Rückmeldung im unteren Bereich des Fensters. Sobald die Meldung "Alles verlief erfolgreich" erscheint kann das Fenster geschlossen werden.

|          | 2 🗷 🕴                                | ) <u>(</u> 27 - | Übersicht Bank  | verbindungen - VR-Net | Norld Software                    | Ban           |                                       |                                                                                                    |                                                                                                    |                                                                                                    |                |
|----------|--------------------------------------|-----------------|-----------------|-----------------------|-----------------------------------|---------------|---------------------------------------|----------------------------------------------------------------------------------------------------|----------------------------------------------------------------------------------------------------|----------------------------------------------------------------------------------------------------|----------------|
|          | Startseite Transaktionen Auswertunge |                 | igen Stammdaten | n Stammdaten Extras   |                                   | kverbindungen |                                       |                                                                                                    |                                                                                                    |                                                                                                    |                |
| Syn      | hronisieren                          | TAN-Verfahren   |                 | m Details             | Details<br>► Chipkarte entsperren |               | n                                     |                                                                                                    |                                                                                                    |                                                                                                    |                |
|          | Senden Wechsein                      |                 | Dearbe          | ten                   | Assistenten                       |               |                                       |                                                                                                    |                                                                                                    |                                                                                                    |                |
| achricht | Q                                    | uelle 2         |                 | Bezeichnur            | g                                 |               | 2                                     | BLZ                                                                                                    | à                                                                                                    |                                                                                                    | Kreditinstitut |
| en       | Q releas                             | ffi<br>spara    | Pin Hamvoba     |                       |                                   |               | 20190003                              |                                                                                                    |                                                                                                    | Hamburger Volksbank                                                                                                    |                |
|          |                                      |                 |                 |                       |                                   | Einrich       | nten einer Bank                       | verbindung: Angab                                                                                                    | en zur Ban                                                                                                    | kverbindung                                                                                                    |                |
|          |                                      |                 |                 |                       |                                   |               | P P P P P P P P P P P P P P P P P P P | s Einichten der Bankverbindun<br>neue Bankverbindun<br>Ime Bank Konforfo<br>fein bereits eingericht<br>nechetsmedumdaten<br>Bezeichnung<br>Sicherhetsmedium<br>Bank<br>Benutzerkennung<br>Kunden-ID<br>URL/IP-Adresse | verbindung i gwurde erformationen so<br>immationen so<br>iet.<br>Pin Hamvu<br>bestehenc<br>20190003<br>Hamburge<br>67292002<br>VRK9362<br>hbci.gad.c | at abgeschlossen.<br>Igreich mit dem Kreditinstitut synchronisie<br>nndet, wurden auch die dazugehörigen<br>abba<br>die Chipkarte verwenden<br>er Volksbank<br>12002242516<br>194150014877<br>te<br>Weter> | f.             |

- das folgende Fenster kann mit "Weiter" bestätigt werden und stellt nur eine Übersicht da.

| Startseite Transaktionen Auswertungen<br>Startseite Transaktionen Auswertungen<br>Synchronisieren TAN-Verfahren Verchseit<br>Senden Wechseln                                                                                                    | Indungen - VR-NetWorld Software<br>Stammdaten Extras Hilfe<br>D Neu<br>Löschen<br>Bearbeiten<br>Massist | Bankverbindungen<br>Bankverbindungen<br>&<br>Infrusion<br>tenten                                                                                                    |                                                                                                    |
|----------------------------------------------------------------------------------------------------|----------------------------------------------------------------------------------------------------|----------------------------------------------------------------------------------------------------|----------------------------------------------------------------------------------------------------|
|                                                                                                    | Bezeichnung                                                                                             | BLZ                                                                                                    | ∑ Kreditinstitut                                                                                                    |
| Pin Harmoba           Image: Pin Harmoba           Image: Pin Harmoba |                                                                                                    | 20190003<br>Einrichten einer Bankverbindung: Zusammenfas<br>Das Einrichten der Bankverbind<br>Die Bankverbindung von der Or-<br>Die neue Bankverbindung wurd<br>Falle Ihre Bank Kontoinformation<br>bereits eingerichtet worden.<br>NI-Bert drucken | Hamburger Volksbank sung ing ist jetzt abgeschlossen. pkate wurde übernommen. a erfolgreich mit dem Kreditnisttut synchronisiert. en sendet, sind auch die dazugehörigen Konten Frefig stellen Hife |

- das Fenster kann mit einem Klick auf "Fertig stellen" geschlossen werden.

|          | 🙎 😹 🗇 🗟 🖅 🔻      |               |                          |                     | Bankve       | erbindungen |       |                 |               |     |           |   |                      |        |
|----------|------------------|---------------|--------------------------|---------------------|--------------|-------------|-------|-----------------|---------------|-----|-----------|---|----------------------|--------|
|          | Startseit        | e Transakt    | ionen Auswertunger       | n Stammdaten Extras | lilfe Bankve | erbindungen |       |                 |               |     |           |   | Registrierung/Lizenz | inform |
| Sync     | 0<br>hronisieren | TAN-Verfahrer | Sicherheitsmedium        | Details             | Bankenfusion |             |       |                 |               |     |           |   |                      |        |
|          | Senden           |               | Wechseln                 | Bearbeiten          | Assistenten  |             |       |                 |               |     |           |   |                      |        |
| Na A     | Kontenüt         | oersicht Ül   | bersicht Bankverbindunge | n x                 |              |             |       |                 |               |     |           |   |                      |        |
| shrichte | Q                | uelle 🖉       |                          | Bezeichnung         | 2            |             | BLZ Z |                 | Kreditinstitu | . 2 | Verfahren | Å | Status               | 2      |
| 5        | Overs            | TT<br>(Ante   | Pin Hamvoba              |                     |              |             |       | Hamburger Volks | bank          |     |           |   | $\checkmark$         |        |

- jetzt sollte der Pfeil am Ende der Zeile mit der Bankverbindung wieder grün sein.
- die Umstellung hat erfolgreich geklappt, das Verfahren HBCI-Chipkarte kann jetzt genutzt werden.